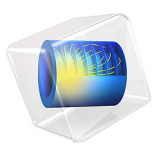

# Axisymmetric Transient Heat Transfer

# Introduction

This example shows an axisymmetric transient thermal analysis with a step change to 1000°C at time 0. The example is taken from a NAFEMS benchmark collection (Ref. 1).

## Model Definition

This example considers the 0.3 m-by-0.4 m domain. For the boundary conditions, assume the following:

- The left boundary is the symmetry axis.
- The other boundaries have a temperature of 1000°C. The entire domain is at 0°C at the start, which represents a step change in temperature at the boundaries.

In the domain use the following material properties:

- The density,  $\rho$ , is 7850 kg/m<sup>3</sup>
- The heat capacity is 460 J/(kg·°C)
- The thermal conductivity is  $52 \text{ W/(m} \cdot ^{\circ}\text{C})$ .

The benchmark case is described with a simulation time of 190 s.

This models doubles the simulation with two scenarios:

- I the temperature condition of 1000°C is maintained during all the simulation.
- **2** at t = 190 s, the temperature condition is replaced by a thermal insulation condition.

Results

The following revolved surface plot shows the temperature distribution inside the cylinder after 190 seconds:

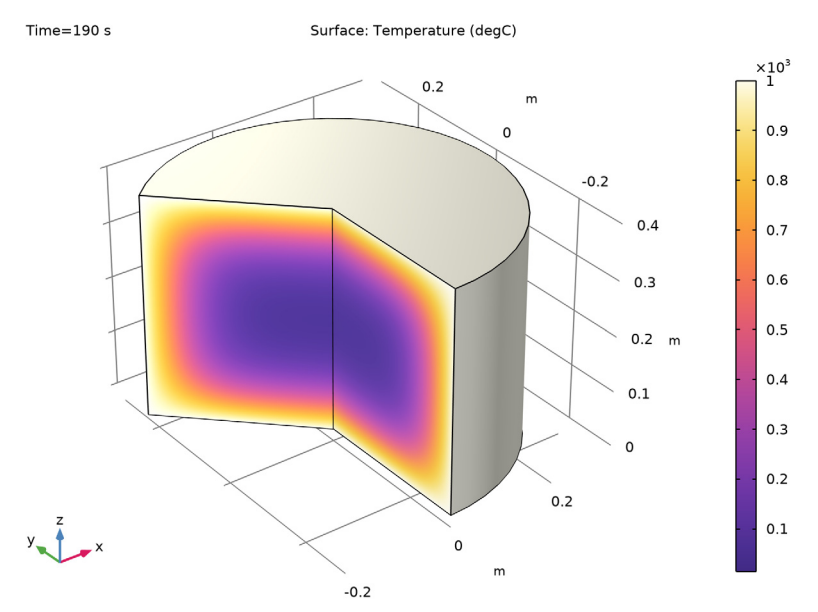

Figure 1: Temperature distribution after 190 seconds.

The benchmark result for the target location (t = 190 s, r = 0.1 m and z = 0.3 m) is a temperature of 186.5°C. The COMSOL Multiphysics model, using a default mesh with about 430 elements, gives a temperature close to 186.5°C.

The line graph below shows the temperature variation during 380 s at the target location (r = 0.1 m and z = 0.3 m) for the two scenarios.

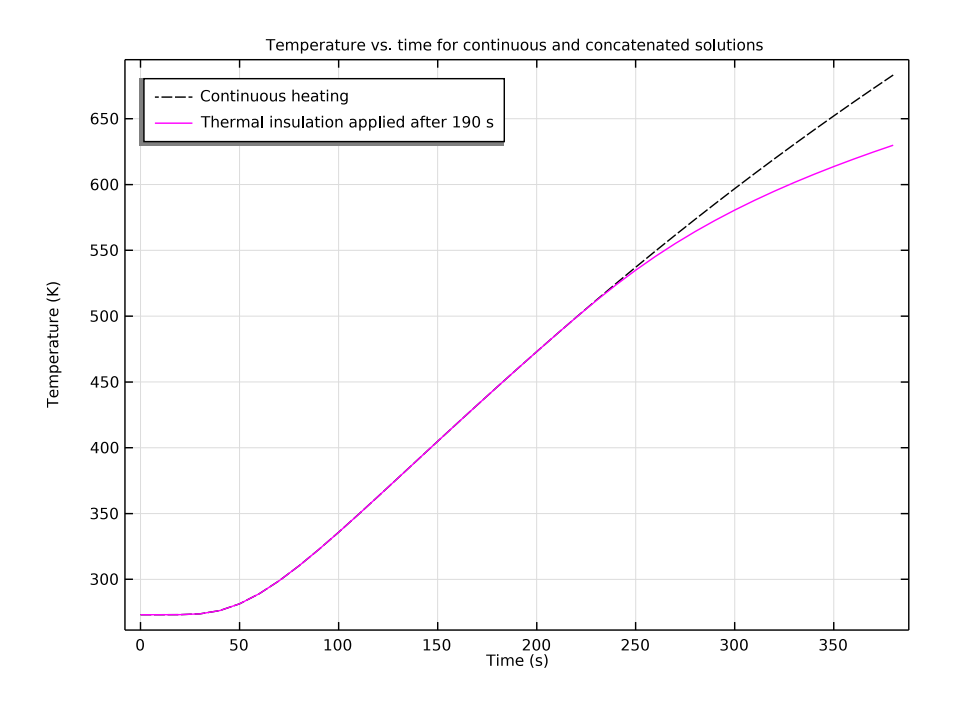

Figure 2: Temperature variation at r = 0.1 m and z = 0.3 m for continuous heating and for thermal insulation after 190 s.

# Reference

1. A.D. Cameron, J.A. Casey, and G.B. Simpson, *NAFEMS Benchmark Tests for Thermal Analysis (Summary)*, NAFEMS, Glasgow, 1986.

**Application Library path:** COMSOL\_Multiphysics/Heat\_Transfer/ heat\_transient\_axi

# Modeling Instructions

From the File menu, choose New.

## NEW

In the New window, click 🔗 Model Wizard.

## MODEL WIZARD

- I In the Model Wizard window, click 🚈 2D Axisymmetric.
- 2 In the Select Physics tree, select Heat Transfer>Heat Transfer in Solids (ht).
- 3 Click Add.
- 4 Click 🔿 Study.
- 5 In the Select Study tree, select General Studies>Time Dependent.
- 6 Click 🗹 Done.

## GEOMETRY I

Rectangle 1 (r1)

- I In the Geometry toolbar, click 📃 Rectangle.
- 2 In the Settings window for Rectangle, locate the Size and Shape section.
- **3** In the **Width** text field, type **0.3**.
- 4 In the **Height** text field, type 0.4.
- 5 Click 📑 Build All Objects.

#### HEAT TRANSFER IN SOLIDS (HT)

#### Temperature 1

- I In the Model Builder window, under Component I (compl) right-click Heat Transfer in Solids (ht) and choose Temperature.
- 2 In the Settings window for Temperature, locate the Boundary Selection section.
- 3 From the Selection list, choose All boundaries.
- **4** Locate the **Temperature** section. In the  $T_0$  text field, type 1000[degC].

## Solid I

- I In the Model Builder window, click Solid I.
- 2 In the Settings window for Solid, locate the Heat Conduction, Solid section.
- **3** From the *k* list, choose **User defined**. In the associated text field, type **52**.
- **4** Locate the **Thermodynamics, Solid** section. From the ρ list, choose **User defined**. In the associated text field, type **7850**.
- **5** From the  $C_p$  list, choose **User defined**. In the associated text field, type 460.

Initial Values 1

- I In the Model Builder window, click Initial Values I.
- 2 In the Settings window for Initial Values, locate the Initial Values section.
- **3** In the *T* text field, type **0**[degC].

## STUDY I

Time Dependent - Continuous Simulation (with Heating)

- I In the Model Builder window, under Study I click Step I: Time Dependent.
- 2 In the Settings window for Time Dependent, type Time Dependent Continuous Simulation (with Heating) in the Label text field.
- 3 Locate the Study Settings section. In the Output times text field, type range(0,10, 380).

To improve time accuracy, lower the default solver tolerance:

- 4 From the Tolerance list, choose User controlled.
- 5 In the **Relative tolerance** text field, type 1e-5.
- 6 In the Home toolbar, click **=** Compute.

## RESULTS

Temperature, 3D (ht)

To get the plot shown in Figure 1, just change the unit as follows:

- I In the Settings window for 3D Plot Group, locate the Data section.
- 2 From the Time (s) list, choose 190.

#### Surface

- I In the Model Builder window, expand the Temperature, 3D (ht) node, then click Surface.
- 2 In the Settings window for Surface, locate the Expression section.
- 3 From the Unit list, choose degC.
- 4 In the Temperature, 3D (ht) toolbar, click **O** Plot.

## Isothermal Contours (ht)

The second default plot group visualizes the temperature field using a contour plot.

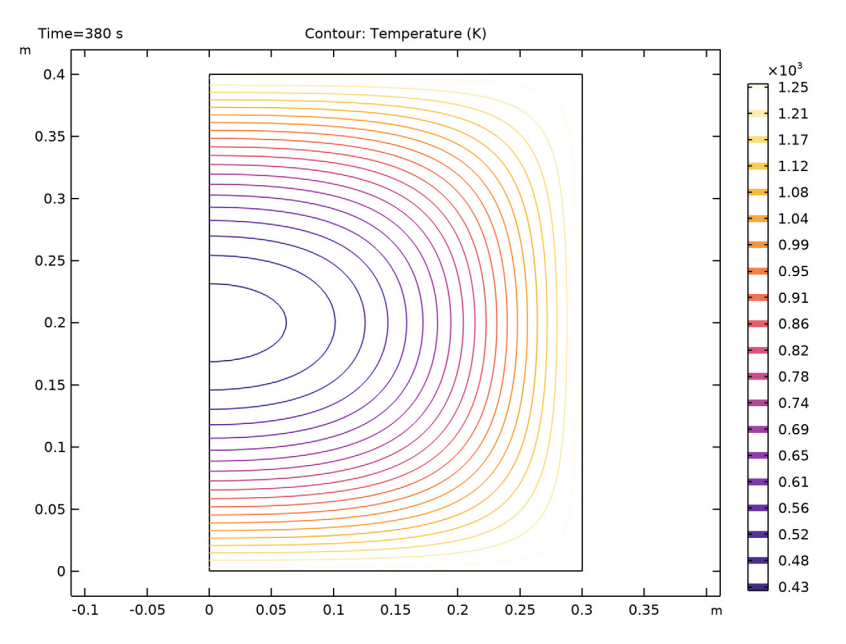

The benchmark value for the temperature at t = 190 s, r = 0.1 m and z = 0.3 m is 186.5°C. To compare the value from the simulation, evaluate the temperature at this position.

## Cut Point 2D I

- I In the **Results** toolbar, click **Cut Point 2D**.
- 2 In the Settings window for Cut Point 2D, locate the Point Data section.
- 3 In the **R** text field, type 0.1.
- 4 In the Z text field, type 0.3.

### Point Evaluation 1

- I In the **Results** toolbar, click  $\frac{8.85}{e-12}$  **Point Evaluation**.
- 2 In the Settings window for Point Evaluation, locate the Data section.
- 3 From the Dataset list, choose Cut Point 2D I.
- 4 From the Time selection list, choose From list.
- 5 In the Times (s) list, select 190.

6 Locate the Expressions section. In the table, enter the following settings:

| Expression | Unit | Description |
|------------|------|-------------|
| Т          | degC | Temperature |

## 7 Click **=** Evaluate.

As an optional extension of the model, you can add a study sequence where, starting from 190 s, the boundaries are thermally insulated.

## ADD STUDY

- I In the Home toolbar, click 2 Add Study to open the Add Study window.
- 2 Go to the Add Study window.
- 3 Find the Studies subsection. In the Select Study tree, select General Studies> Time Dependent.
- 4 Click Add Study in the window toolbar.
- 5 In the Home toolbar, click  $\sim 2$  Add Study to close the Add Study window.

## STUDY 2

Time Dependent - First Part (with Heating)

- I In the **Settings** window for **Time Dependent**, type **Time Dependent First Part** (with Heating) in the **Label** text field.
- 2 Locate the Study Settings section. In the Output times text field, type range(0,10, 190).
- 3 From the Tolerance list, choose User controlled.
- 4 In the **Relative tolerance** text field, type 1e-5.

Time Dependent - Second Part (with Insulation)

- I In the Study toolbar, click Study Steps and choose Time Dependent> Time Dependent.
- 2 In the Settings window for Time Dependent, type Time Dependent Second Part (with Insulation) in the Label text field.
- 3 Locate the Study Settings section. In the Output times text field, type range(190,10, 380).
- 4 From the Tolerance list, choose User controlled.
- 5 In the **Relative tolerance** text field, type 1e-5.

- 6 Locate the Physics and Variables Selection section. Select the Modify model configuration for study step check box.
- 7 In the tree, select Component I (compl)>Heat Transfer in Solids (ht)>Temperature I.
- 8 Click 🖉 Disable.

Temperature, 3D (ht) 1

In the **Study** toolbar, click **= Compute**.

To combine the two time-dependent simulations, add a **Combine Solutions** study step. This concatenates the two solutions and makes it possible to treat the output as a single continuous time-dependent solution.

## STUDY 2

Combine Solutions

- I In the Study toolbar, click 2 Combine Solutions.
- **2** In the **Settings** window for **Combine Solutions**, locate the **Combine Solutions Settings** section.
- 3 From the First solution list, choose Study 2/Solution Store I (sol3).
- **4** In the **Study** toolbar, click **= Compute**.

## RESULTS

## Surface

- I In the Model Builder window, expand the Temperature, 3D (ht) I node, then click Surface.
- 2 In the Settings window for Surface, locate the Expression section.
- 3 From the Unit list, choose degC.
- 4 In the Temperature, 3D (ht) I toolbar, click 🗿 Plot.

## Cut Point 2D - Continuous Heating

- I In the Model Builder window, under Results>Datasets click Cut Point 2D I.
- 2 In the Settings window for Cut Point 2D, type Cut Point 2D Continuous Heating in the Label text field.

Cut Point 2D - Combined Solutions

- I In the **Results** toolbar, click **Cut Point 2D**.
- 2 In the Settings window for Cut Point 2D, type Cut Point 2D Combined Solutions in the Label text field.
- 3 Locate the Data section. From the Dataset list, choose Study 2/Solution 2 (sol2).

- 4 Locate the **Point Data** section. In the **R** text field, type 0.1.
- **5** In the **Z** text field, type **0.3**.

## Join - Temperature Difference

- I In the **Results** toolbar, click **More Datasets** and choose **Join**.
- 2 In the Settings window for Join, type Join Temperature Difference in the Label text field.
- 3 Locate the Data I section. From the Data list, choose Cut Point 2D Continuous Heating.
- 4 Locate the Data 2 section. From the Data list, choose Cut Point 2D Combined Solutions.

### Temperature, ID

- I In the Results toolbar, click  $\sim$  ID Plot Group.
- 2 In the Settings window for ID Plot Group, type Temperature, 1D in the Label text field.
- 3 Locate the Data section. From the Dataset list, choose None.
- 4 Click to expand the Title section. From the Title type list, choose Manual.
- **5** In the **Title** text area, type Temperature vs. time for continuous and concatenated solutions.

#### Point Graph 1

- I Right-click Temperature, ID and choose Point Graph.
- 2 In the Settings window for Point Graph, locate the Data section.
- 3 From the Dataset list, choose Cut Point 2D Continuous Heating.
- 4 Click to expand the **Coloring and Style** section. Find the **Line style** subsection. From the **Line** list, choose **Dashed**.
- **5** From the **Color** list, choose **From theme**.

## Point Graph 2

- I In the Model Builder window, right-click Temperature, ID and choose Point Graph.
- 2 In the Settings window for Point Graph, locate the Data section.
- 3 From the Dataset list, choose Cut Point 2D Combined Solutions.
- 4 Locate the Coloring and Style section. From the Color list, choose Magenta.

#### Point Graph 1

- I In the Model Builder window, click Point Graph I.
- 2 In the Settings window for Point Graph, click to expand the Legends section.
- 3 Select the Show legends check box.

- 4 From the Legends list, choose Manual.
- **5** In the table, enter the following settings:

#### Legends

Continuous heating

## Point Graph 2

- I In the Model Builder window, click Point Graph 2.
- 2 In the Settings window for Point Graph, locate the Legends section.
- **3** Select the **Show legends** check box.
- 4 From the Legends list, choose Manual.
- **5** In the table, enter the following settings:

#### Legends

Thermal insulation applied after 190 s

Temperature, ID

- I In the Model Builder window, click Temperature, ID.
- 2 In the Settings window for ID Plot Group, locate the Legend section.
- **3** From the **Position** list, choose **Upper left**.

**4** In the **Temperature**, **ID** toolbar, click **ID Plot**.

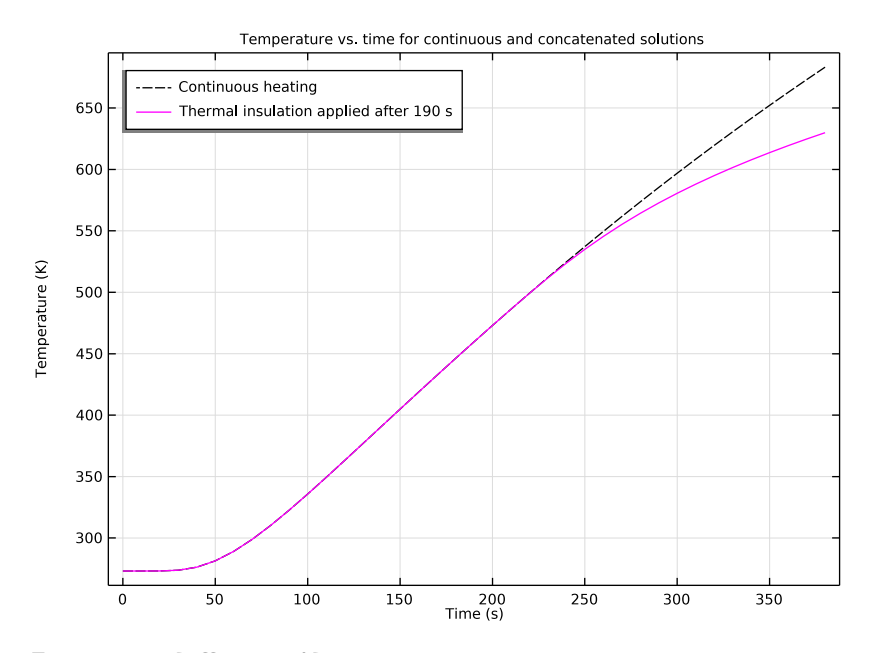

Temperature Difference, ID

- I In the Home toolbar, click 📠 Add Plot Group and choose ID Plot Group.
- 2 In the Settings window for ID Plot Group, type Temperature Difference, 1D in the Label text field.
- 3 Locate the Data section. From the Dataset list, choose Join Temperature Difference.
- 4 Locate the Title section. From the Title type list, choose Manual.
- 5 In the Title text area, type Temperature difference.

Point Graph 1

I Right-click Temperature Difference, ID and choose Point Graph.

2 In the Temperature Difference, ID toolbar, click 💿 Plot.

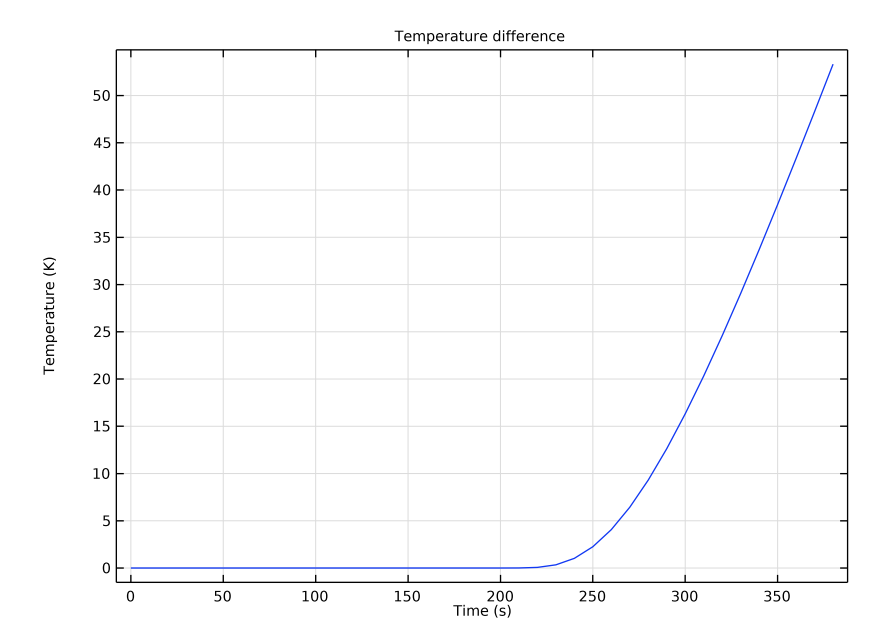

# 14 | AXISYMMETRIC TRANSIENT HEAT TRANSFER